Simplifies the purchasing process, improves orde accuracy, and enhances financial oversight!

# Vendor Punchout

*This feature is available exclusively as an add-on for the Requisition | Purchase Order Module Modern.* 

Microix Inc. | March 2025| Subject to change

### **Key Benefits**

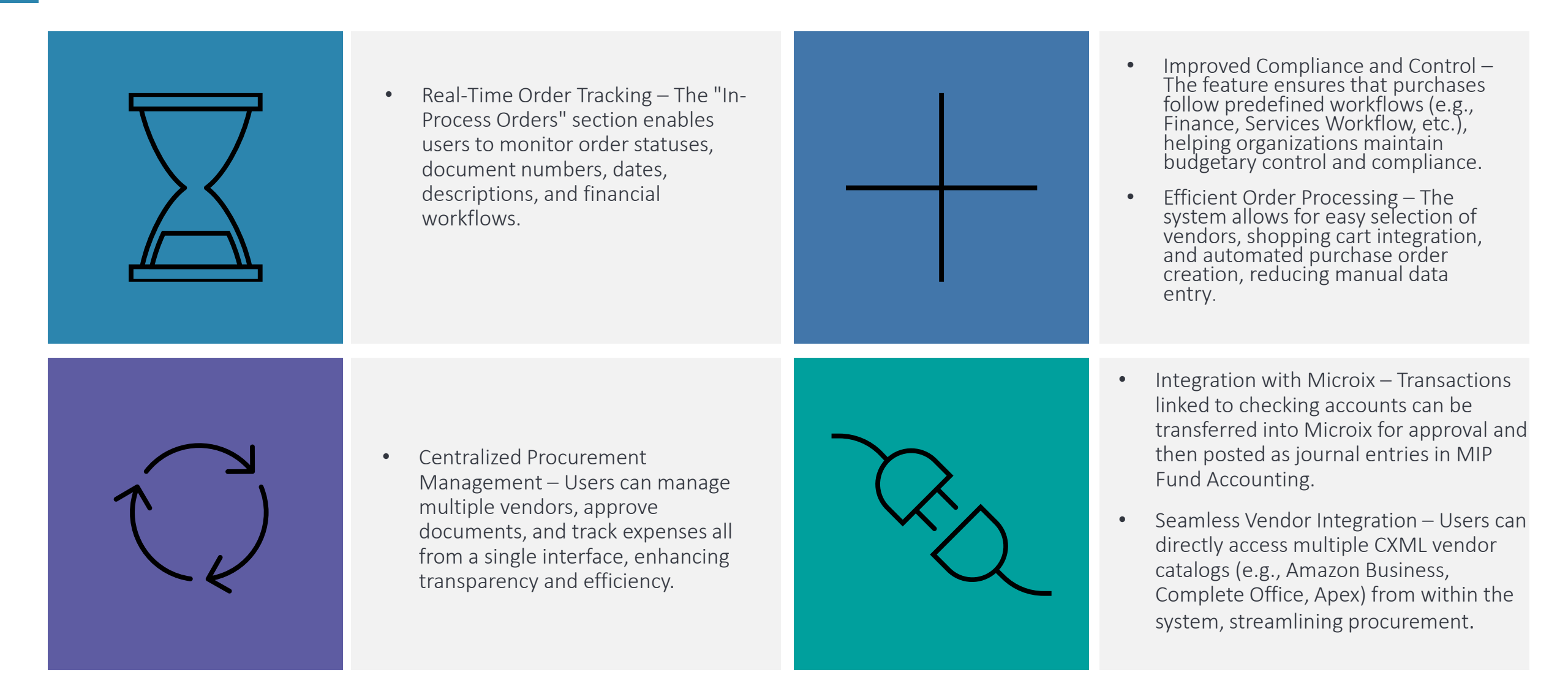

## **Vendor Punchout**

#### Workflow Process

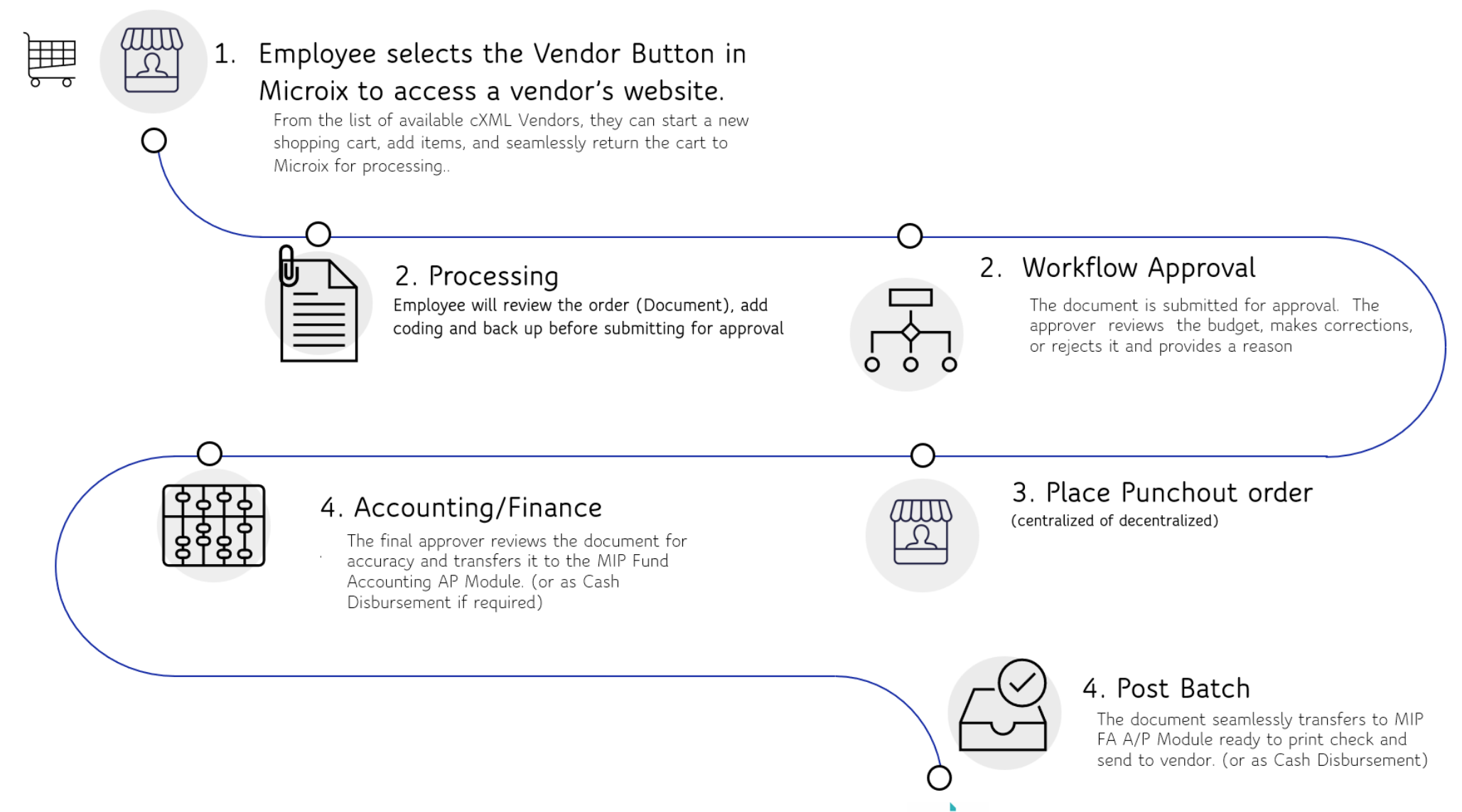

## **Vendor Punchout**

The Microix Punchout Catalog supports cXML Punchout capability for purchase orders (POs) only, as EDI is not supported.

MAXIE<mark>s</mark>

If a vendor is not listed, customers must confirm **cXML Punchout compatibility** with their vendor before purchasing.

The vendor will provide the following required values for setup:

•From Identity/Sender Identity (usually the same)

•To Identity

•Shared Secret

•PunchoutURL (for test and production, if different)

•SubmitOrderURL (for test and production, if different)

This setup process ensures seamless integration with Microix for automated purchasing workflows.

| a <u>mazon business</u>      | AmerisourceBergen <sup>.</sup> | Apex atting<br>workplace isolutions | <b>BencoDental</b> | CDW                                            | DØLL                                                               |
|------------------------------|--------------------------------|-------------------------------------|--------------------|------------------------------------------------|--------------------------------------------------------------------|
|                              | emapp.<br>An Afaxys Product    | <b>% FERGUSON</b> "                 |                    |                                                | HENRY SCHEIN®                                                      |
| KAPLAN                       | Lakeshore®                     | MEDLINE                             | MSKESSON           | <b>Office DEPOT</b><br>Taking Care of Business | <b>OfficeMax</b>                                                   |
| PATTERSON<br>COMPANIES, INC. | Quill.com.                     | Worldwide                           | STAPLES            | School<br>Specialty.                           | Stinson's                                                          |
| Sysco                        | THE THE                        | ULINE                               | US.<br>FOODS       | Veritiv                                        | VINO BUT<br>W.B. A SOM<br>FOIL OFFICE WATCHES, FOUNTURE & PRINTING |
|                              |                                |                                     |                    |                                                |                                                                    |

## **Steps Involved**

Smicroix

2  $\sim$ 

3

1. Log in to Workflow Modules Modern

2. Navigate Requisition Purchase Order Click on dropdown menu

3. Click on Vendor Punchout

4. Select Workflow

5. Select Vendor from Available Vendors and it will take you to the vendor website (This is a list that was previously setup for your organization to use )

|                             |                                    | ÷            | C Q                  | https://www.amazo                  | n.com/ref=nodl_punchout | 8                                                                           |                                            |                          | This site                                                                 | has coupons! 🌮 🏠 🤇 🎼 🕼                                                                       |
|-----------------------------|------------------------------------|--------------|----------------------|------------------------------------|-------------------------|-----------------------------------------------------------------------------|--------------------------------------------|--------------------------|---------------------------------------------------------------------------|----------------------------------------------------------------------------------------------|
|                             |                                    | aį           | mazon busin          | IESS © Deliver to Mic<br>Suwanee 3 | olx, All + Search       | Amazon Business                                                             |                                            | I                        |                                                                           | EN Hello, Microix                                                                            |
| 1_5                         |                                    | =            | All Women-Own        | ed Businesses - Buv Agair          | Punchout Group: N       | 4icroix, Inc<br>ecories Business Savini                                     | as Gift Cards 🕶 Savinos For                | You IT Supplies + Oua    | intity Discounts Amazon Bran                                              | ds Support women-owned Lists + Try Rusing                                                    |
|                             |                                    |              | - Mar Montell Contr  | eo ourrester ourregen              | Vou are                 | connected to test er                                                        | avironment of your Organi                  | zation's Purchasing sys  | stem and Amazon Busines                                                   | s ()                                                                                         |
|                             |                                    | -            |                      |                                    | - Hou are               |                                                                             | initial inclusion your organi              | coord and a chaining sys |                                                                           |                                                                                              |
|                             |                                    |              |                      |                                    | Die                     | COVOR                                                                       |                                            | 6                        | and the                                                                   |                                                                                              |
| C G 1 O https://www.m       | nicroixapps.com/ENC/VendorPunchout |              |                      | 5                                  | DIS                     | mon-0                                                                       | wnod                                       |                          |                                                                           |                                                                                              |
| Workflow Modules Modern - N | PS Training Organization           |              |                      |                                    | bus                     | siness                                                                      | es                                         |                          |                                                                           |                                                                                              |
| Search                      | Vendor Punchout                    |              | Summa                | ary                                | Get Busine              | ess Prime                                                                   | Today's Deals                              | Bre                      | eakroom supplies                                                          | Janitorial supplies                                                                          |
| Requisition/Purchase Order  | WORKFLOW                           | IN-          | 1<br>Awaiting del    | -<br>livery Next delivery          | ÷                       | Set unlimited fast,<br>REE shipping on<br>nillions of top-rated<br>products | Find spec<br>happenin                      | ial deals<br>g now.      | Explore our breakro<br>store, a one-stop sh<br>for your business<br>needs | pr Explore our janitorial & sanitation store, a one-<br>stop shop for your<br>business mends |
|                             | Select a Workflow                  | <b>•</b>     | \$0<br>Mar : Total s | -<br>pend Top spent                | Learn more              |                                                                             | Shop deals                                 | Shop                     | breakmorn                                                                 | Shop supplies                                                                                |
| ק Shopping List             | Capture CXML file                  |              |                      |                                    |                         |                                                                             |                                            |                          |                                                                           |                                                                                              |
| 📙 Receiving                 |                                    | V ABC        |                      |                                    |                         |                                                                             | -                                          |                          |                                                                           |                                                                                              |
| 📷 Vendor Punchout           | AVAILABLE VENDORS                  | Direc        | tor                  | ENC                                | EN-1152                 | 6/17/2024                                                                   | Document Created<br>using Shopping         | Finance                  | Anna Belle H                                                              | 161.94 1/15/2025                                                                             |
| Account List                |                                    | Docu         | iments               |                                    |                         |                                                                             | Cart                                       |                          | Martin                                                                    |                                                                                              |
| 🛛 Vendor List               | Complete Office                    | Requ<br>Docu | iester<br>iments     | ENC                                | EN-1158                 | 9/5/2024                                                                    | Test PO 9/5.                               | Services Workflow        | Ari Damasco                                                               | 12.99                                                                                        |
| Customer List               |                                    | Mana         | ager<br>Iments       | ENC                                | EN-1159                 | 9/10/2024                                                                   | Printer Paper                              | MIP SE WF2               | Breland Mettler                                                           | 100                                                                                          |
| Send Order To Vendor        | 5 amazon business                  | Mana         | ager                 | ENC                                | EN-1160                 | 9/10/2024                                                                   | More printer paper                         | MIP SE WF2               | Breland Mettler                                                           | 80                                                                                           |
| Approve Documents           |                                    | Mana         | ager                 | ENC                                | EN 1165                 | 0/10/2024                                                                   | NewItem                                    | MID SE WED               | Breingd Mettler                                                           | 500                                                                                          |
| Document Search             |                                    | Docu         | iments               | ENC                                | EN-1105                 | 5/10/2024                                                                   | New Item                                   | MIP SE WFZ               | Breland Mettler                                                           | 500                                                                                          |
| Display Account Balance     | Apex and the workplace isolutions  | Docu         | iments               | ENC                                | EN-1161                 | 9/10/2024                                                                   | Printer MIP SE                             |                          | Breland Mettler                                                           | 180                                                                                          |
| 🐼 Setup                     |                                    | Mana<br>Docu | ager<br>Iments       | ENC                                | EN-1167                 | 10/15/2024                                                                  | Document Created<br>using Shopping<br>Cart | Services Workflow        | Anna Belle H<br>Martin                                                    | 55.49                                                                                        |
| Bank Transactions New       | VENDORS NOT CONFIGURED             | Acco         | unting               |                                    |                         |                                                                             | 2 New Desk for the                         |                          |                                                                           |                                                                                              |
| Travel Reimbursement New    |                                    | Docu         | iments               | ENC                                | EN-1170                 | 11/20/2024                                                                  | Reception area<br>Office                   | TEST                     | Sonya Pressley                                                            | 900                                                                                          |
| Invoice Capture             | ACTI@N                             | Mana         | ager                 | ENC                                | TR-5019                 | 11/20/2024                                                                  | Office Furniture                           | Finance                  | Matthew Wheeler                                                           | 484 12/20/2024                                                                               |
| Asset Tracking              | UNLIMITED RESOURCES                | Requ         | lester<br>Iments     | ENC                                | EN-1171                 | 11/20/2024                                                                  | 2 New Desk for the<br>Reception area       | TEST                     | Sonya Pressley                                                            | 900                                                                                          |
| TimeSheet RC                | AmerisourceBergen                  | Requ         | lester               | FNC                                | EN-1175                 | 1/3/2025                                                                    | Office                                     | Finance                  | Anna Belle H                                                              | 1.000                                                                                        |
| Budget In-Process           |                                    | Docu         | iments<br>ager       |                                    |                         |                                                                             | ucon .                                     | - manne.                 | Martin<br>Anna Belle H                                                    | 4,000                                                                                        |
| Reporting QA                |                                    | Docu         | iments               | ENC                                | EN-1177                 | 1/8/2025                                                                    | Desk                                       | Microix -Test            | Martin                                                                    | 450                                                                                          |
| Maintenance                 | Benco Dental"                      | Accou        | unting<br>Iments     | ENC                                | EN-0001182              | 2/13/2025                                                                   | Desk Chair                                 | MLB Chris                | Chris Singleton                                                           | 699.99                                                                                       |
| Support                     |                                    | Accou        | unting               | ENC                                | EN-0001183              | 2/13/2025                                                                   | Laptop                                     | MLB Chris                | Chris Singleton                                                           | 1,499.99                                                                                     |
|                             | FriendsOffice                      | Accou        | unting<br>iments     | ENC                                | EN-0001185              | 2/13/2025                                                                   | Tesla Plaid                                | MLB Chris                | Chris Singleton                                                           | 120,000                                                                                      |
| Version: 2025.001.4         | Berything for people) work         | Accou        | unting<br>Iments     | ENC                                | EN-0001186              | 2/14/2025                                                                   | Headset                                    | MLB Chris                | Chris Singleton                                                           | 79.99                                                                                        |
| Microix, Inc. © 2001–2025   |                                    | Ama          | azon                 |                                    |                         |                                                                             |                                            |                          |                                                                           |                                                                                              |

-

V

Sum: 127,546.95

## **Steps Involved 6-8**

Vendor Punchout

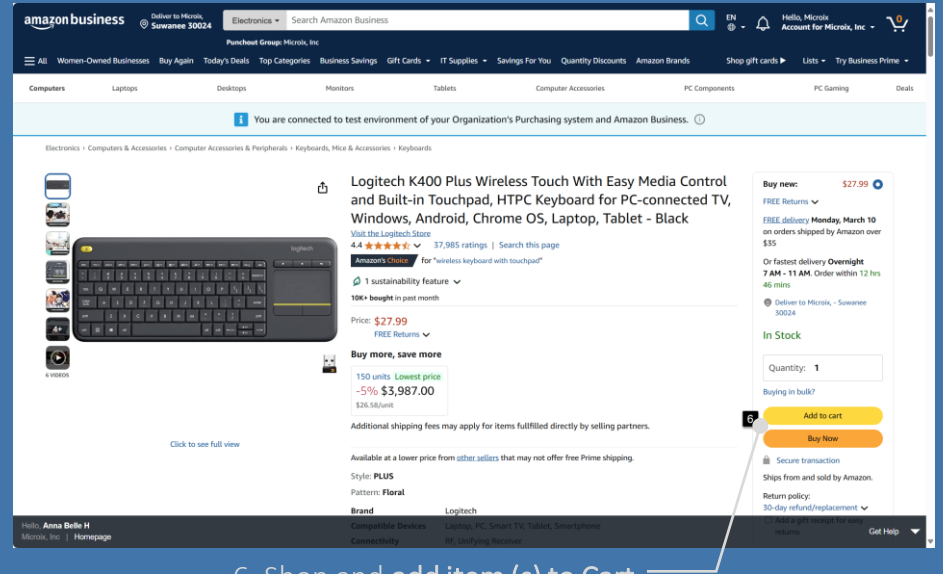

6. Shop and add item (s) to Cart

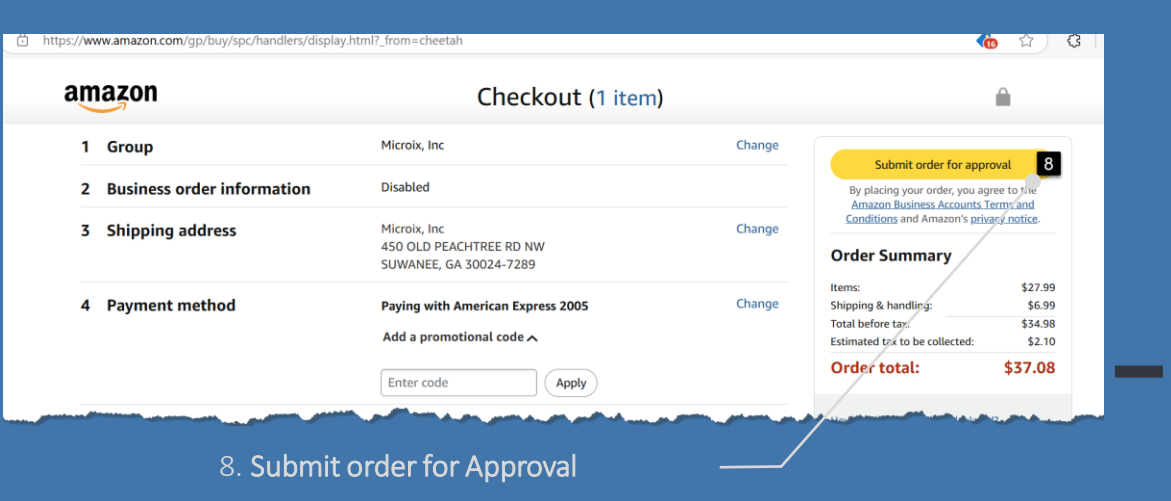

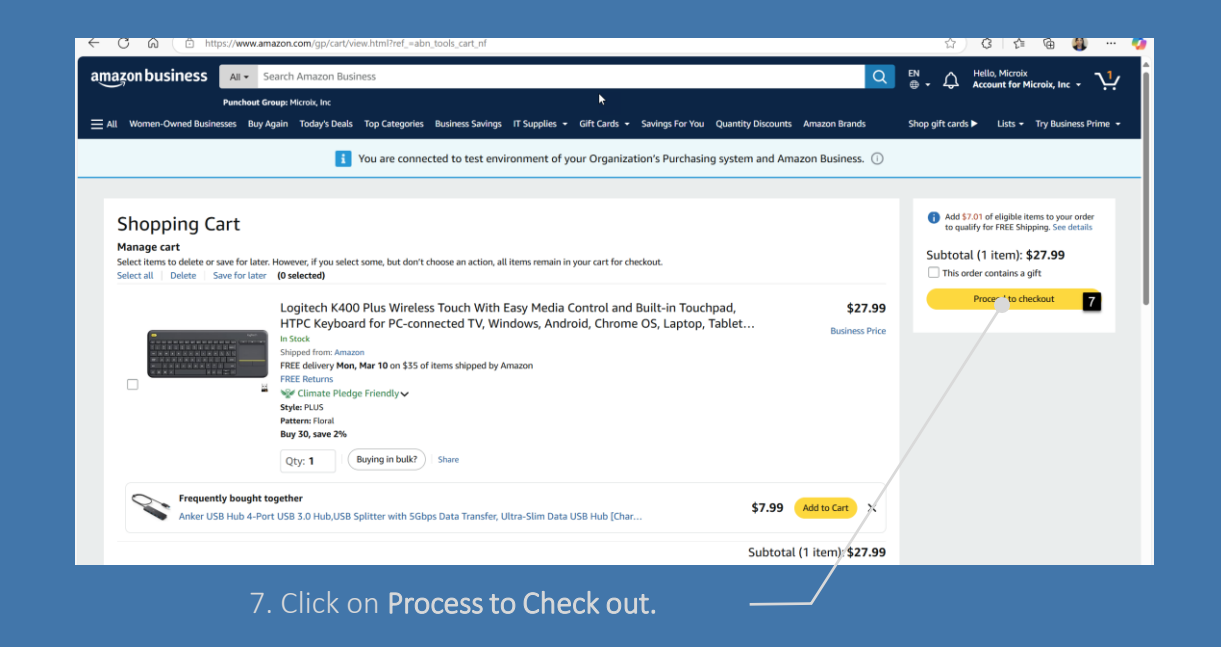

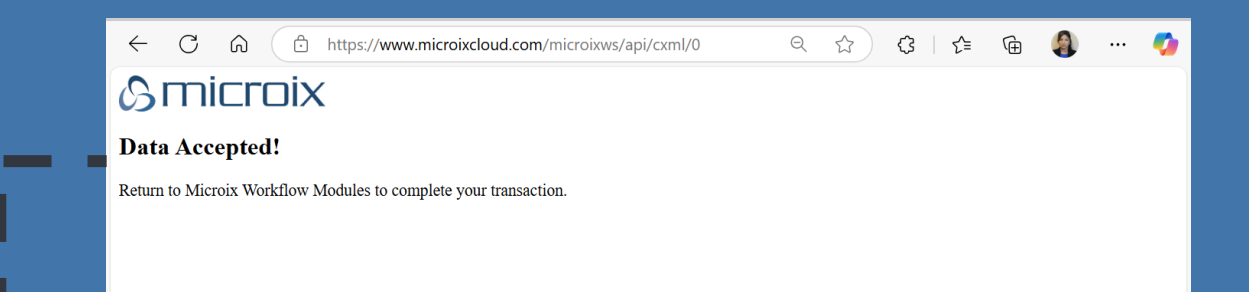

Accepted Message and a note to return to Microix Workflow Modules to complete your transaction

### How find your document to finalize your transaction and submit it for approval.

| Vendor Punchout        | ← C Ĝ1 ট https://ww              | w.microixapps.com/ENC/MyDocument                     | 5              |                                   | Ι                         |                                                                                                    |                        | Q 🖒                  | • \$   ☆ @                    | <b>@ Ø</b>          |
|------------------------|----------------------------------|------------------------------------------------------|----------------|-----------------------------------|---------------------------|----------------------------------------------------------------------------------------------------|------------------------|----------------------|-------------------------------|---------------------|
|                        | Workflow Modules Modern          | - NPS Training Organization                          |                |                                   |                           |                                                                                                    |                        |                      | 🛞 Anna Belle                  | e H Martin 🗸        |
| 1. Log in to Workflow  | , Search                         | My Documents                                         | Re-            | w 🔏 Submit 📰 Email 🏹 🏻            | Transfer <u>A</u> Approva | al Tree 📓 Budget 📻 Act                                                                                                    | vities 🖓 Audit Trail 📇 | Receiving Copy       | Incumbrance 🕃 Export 👔        | Print 🕞 Close       |
| Modules Modern         | 2 V 📰 Requisition/Purchase Order | Status 🏌 ি                                           |                |                                   |                           |                                                                                                    |                        |                      | Q Enter text to sea           | arch                |
|                        | 3 Bopping List                   | D Ÿ     Type       > 0 - Requester                   | 오 Document No  | 𝔅 Reference 𝔅 Date                | ଟ Priority ଟ              | Description                                                                                                    | ♥ Vendor Na ♥ Total    | <b>∀</b> Session     | ♥ % Comple ♥ Last Appr        | · ♡ Attach ♡        |
| 2. Navigate to         | Receiving      Vendor Punchout   | 4 Purchase Order (Punchout)                          | EN-0001190     | 3/5/2025                          | PE                        | Vendor Puncho Finance                                                                                                    | Amazon - Amaz          | \$43.790             |                               |                     |
| Requisition / Purchase |                                  | 1 - Manager (cherry carlock)                         | Count: 1       |                                   |                           |                                                                                                    |                        | \$43.790             |                               |                     |
| order drop down list   | Vendor List                      | <ul> <li>2 - Director (Frederick B Smith)</li> </ul> |                |                                   |                           |                                                                                                    |                        |                      |                               |                     |
| /                      | 🖳 Customer List                  | Sales Order (Cart)                                   | <u>SO-1010</u> | 8/28/2024                         | Par                       | Document Crea Finance                                                                                                    | AAA - AAA Control      | \$75.240             | 10/15/202                     | 24-An               |
| /                      | Send Order To Vendor             | Purchase Order (Cart)                                | EN-1152        | 6/17/2024                         | Pix                       | Document Crea Finance                                                                                                    | ABC - ABC Offic        | \$161.940            | 33% 12/16/202                 | 24-Mat              |
| 3. Click on <b>My</b>  | 🚔 Apprové Documents              |                                                      | Count: 2       |                                   |                           | 7                                                                                                    |                        | \$237.180            |                               |                     |
| Document               |                                  | 1 B B B B B B B B B B B B B B B B B B B              |                |                                   |                           | ID-ID-ID-ID-ID-ID-ID-ID-ID-ID-ID-ID-ID-I                                                                                                    | Email Approval Tree    | Budget 🛞 Audit Trail | Tracking 🚑 Receiving 🖉 Attach | ▼ 🖶 Print ▼ 🕞 Close |
|                        |                                  |                                                      |                | Document Number EN - 0001190      | Priority 🗮                | Normal T Reason/Jus                                                                                                    | ification              |                      | endor Invoice No              |                     |
|                        |                                  | 5. Must enter l                                      | keason         | Document Date 3/5/2025            | Required Date 4/4/        | 2025 Test                                                                                                    | 5                      | v                    | endor ID Amazon               | Y                   |
|                        |                                  | Justification in                                     | this –         | Description Vendor Punchout Order |                           | Comments                                                                                                    |                        | v                    | indor Name Amazon Business    |                     |
| 4. Locate the          |                                  | field                                                |                | Prepared By Anna Belle H Martin   |                           |                                                                                                    |                        |                      |                               |                     |
| Document and/          |                                  |                                                      |                | Workflow Finance                  |                           |                                                                                                    |                        |                      |                               |                     |
| double click to open   |                                  | 1 A 1 A 1 A 1 A 1 A 1 A 1 A 1 A 1 A 1 A              |                | Bill To Main T                    | Ship To Main              | n 💌                                                                                                    |                        |                      |                               |                     |
|                        | 7 Review the entire              |                                                      |                | Hom No. Clarr. Obv. 1             | laite Data                | Description                                                                                                    | ico Amount Distribu    | tion Fund Grant      | 6                             | at Bertviction      |
|                        | document then                    |                                                      |                | B001GAOTSW [Ang 1.00 E            | A 3/5/2025                | Pilot, G2 Premium Gel Roller Pens,<br>Fine Point 0.7 mm, Black, Pack of 12                                                                                     | \$13.990 \$13.99 N/A   | 01                   | GL Progr Dep                  | R RESERCEION        |
|                        | Submit it for approval           |                                                      |                |                                   |                           | (Dozen Box)<br>AILZFEI 12 Pack of Legal Pads 8.5 x                                                                                                    |                        |                      |                               |                     |
|                        |                                  |                                                      |                | BOCMGGWVFD                        | EA 3/5/2025               | 11.75 College Ruled Notebook White<br>Paper Note Pad Narrow Pulea 30<br>Sheets Notepads Perforated Writing<br>Pad Clear Print 8x11 Legal Pads Pads<br>of Paper | \$19.700 \$19.70 N/A   | 01                   |                               |                     |
|                        |                                  | Entor coding if                                      |                | N/A A 100 E                       | A 3/5/2025                | Shipping Amount                                                                                                    | \$6.990 \$6.99 N/A     | 01                   |                               |                     |
|                        |                                  | b. Enter coding II                                   |                | 1.00 6                            | ar araras                 | Taxes and GMPR.                                                                                                    | All Trick Area         | VA                   |                               |                     |
|                        | C                                | istribution code was                                 |                | Count: 4 4.00                     |                           |                                                                                                    | \$43.79                |                      |                               |                     |
|                        | r                                | not used                                             |                |                                   |                           |                                                                                                    |                        |                      |                               |                     |

### **Overview of the Approval Process**

*Email notifications are sent to an approver based on the workflow routing process. The email includes detailed information about the invoice, expense coding, budget, and previous approvers* 

| Ξ                      | Workflow Modules                                 | Moderr | ı           |        |           |           |           |           |         |                      |           |         |            |       |           |          |        |         |        |                                                                                                    | 🛞 Anna E                                      | elle H Ma   | irtin 🗸    |
|------------------------|--------------------------------------------------|--------|-------------|--------|-----------|-----------|-----------|-----------|---------|----------------------|-----------|---------|------------|-------|-----------|----------|--------|---------|--------|----------------------------------------------------------------------------------------------------|-----------------------------------------------|-------------|------------|
| Q                      | Search                                           |        | Invo        | oice   |           |           |           |           |         |                      |           |         | <b>B</b> s | ave [ | 👌 Void    | su       | bmit 🗐 | ] Email | Approv | al Tree 📓 Budget 👷 Audit Trail 🚒                                                                                                    | Receiving 🥖 Atta                              | ih 🖶 Pi     | rint 🕞 Clo |
| ~                      | Requisition/Purchase Or                          | der    | DOCUME      | ENT IN | FORMA     | TION      |           | ID:121-47 | 1335    | REASON/COMMEN        | NTS       |         |            |       | VENDOR    | INFORM   | IATION |         |        |                                                                                                    |                                               |             |            |
|                        | My Documents                                     | QA     | Document !  | Number | AP        | Priorit   | ty        | Pa        | -       | Reason/Justification | on        |         |            |       | Vendor li | voice N  | 85425  |         |        | < 1 of 1 ->                                                                                                    | - +                                           | 白土          | • 🗵        |
|                        | Shopping List                                    | QA     | Document    | Date   | 8/25/202  | 4         |           |           | ဓ       |                      |           |         |            |       | Vendor II |          | DELLT  | echnolo | gies 💌 | Amicroix                                                                                                    |                                               | In          | voice      |
|                        | Receiving                                        |        | Due Date    |        | 8/25/202  | 4         |           |           | ⇔       |                      |           |         |            |       | Vendor N  | ame      | DELLT  | echnolo | gies   | 400 Cito Peadritee No NW<br>Susammee, GA 30024<br>(INTERNATION                                                                                                    |                                               | ,           |            |
|                        | Vendor Punchout                                  | - 1    | Description | n      | Invoice 0 | apture f  | or DELLTe | chnologie | es      | Comments             |           |         |            |       | Check Ad  | dress II | 0      |         | © -    | DATE 05/25/2024<br>DESCRIPTION Invoice Capture for DELLTechnologies                                                                                                    | VENDOR INFORMATION<br>DELLTechnologies        |             |            |
|                        | Query Accounts                                   | QA     | Prepared By | У      | Anna Bei  | lle H Mar | tin       |           |         | Al Capture Confide   | nce Resul | : 84.87 |            |       |           |          |        |         |        | PREPARED BY Anna Belle H Martin<br>STATUS Requester Documents<br>WORKFLOW Program                                                                                                    |                                               |             |            |
|                        | Query Vendors                                    | QA     | Workflow    |        | Program   |           |           |           |         |                      |           |         |            |       |           |          |        |         |        | VENDOR INVOICE 85425<br>COMMENTS<br>Al Capture Confidence Result \$4.87                                                                                                    | 450 Old Peachfree Rd NW<br>Suwannee, GA 30024 |             |            |
|                        | Send Order To Vendor                             |        |             |        |           |           |           |           |         |                      |           |         |            |       |           |          |        |         |        | QTY UOM DESCRIPTION                                                                                                    | (100)042-7940                                 | UNITCOST    | TOTAL      |
|                        | Approve Documents                                | QA.    | æ           | Item   | Class     | Qty       | Units     | Date      | Descri  | ption                | Price     | Amo     | Distr      | Fund  | Grant     | GL       | Progr  | Dept    | Rest   | 1 EA Auto inserted Tax Value<br>Hem Number Tax<br>COA # 01-0999-099-101-1                                                                                                    | 5                                             | 136.44      | \$156.44   |
|                        | Document Search                                  | QA     |             | No     |           |           |           |           |         |                      |           |         |            |       |           |          |        |         |        | 2 EA Precision 3000 Rack Violotation<br>Item Number NA<br>COA #01-099-099-101-1                                                                                                    | 5                                             | 1,136.91    | 52,273,52  |
|                        | Display Account Balance                          |        | ×           | Tax    | <u> </u>  | 1.0       | 0 EA      | 8/25/     | Auto Ir | iserted Tax Value    | \$136     | \$136   | Assets     | 01    | 999       |          | 999    | 101     | 1      | Approval information (internal Use Only)                                                                                                    | e -                                           | IONE        |            |
| >                      | Setup                                            |        | ×           | N/A    |           | 2.0       | 0 EA      | 8/25/     | Works   | tation               | \$1,13    | \$2,27  | Assets     | 01    | 999       |          | 999    | 101     | 1      |                                                                                                    |                                               |             |            |
|                        | Bank Transactions                                | QA     |             |        |           |           |           |           |         |                      |           |         |            |       |           |          |        |         |        | 0                                                                                                    |                                               |             |            |
| Ē                      | Travel Reimbursement                             | QA     |             |        |           |           |           |           |         |                      |           |         |            |       |           |          |        |         |        | 0                                                                                                    |                                               |             |            |
| (International States) | Invoice Capture                                  | QA     |             |        |           |           |           |           |         |                      |           |         |            |       |           |          |        |         |        |                                                                                                    |                                               |             |            |
| >                      | Inventory Managment                              |        |             |        |           |           |           |           |         |                      |           |         |            |       |           |          |        |         |        |                                                                                                    |                                               |             |            |
| > <                    | Asset Tracking                                   |        |             |        |           |           |           |           |         |                      |           |         |            |       |           |          |        |         |        |                                                                                                    |                                               |             |            |
| >                      | TimeSheet                                        | QA     |             |        |           |           |           |           |         |                      |           |         |            |       |           |          |        |         |        | Terms and Conditions<br>The Politike Debr Aufordez the purchase of the lands or services in the purchase<br>the purchase resoluted above on the presentation of project resolutional at the org                                                                                                    | and the annual specified above by<br>chain    |             |            |
| > [                    | Budget                                           |        |             |        |           |           |           |           |         |                      |           |         |            |       |           |          |        |         |        | Approximation values a sector for receiption of a sector for receiption is and<br>Approximately approximately and approximately approximately app | purphie over runder 2P (22) X                 | Sunday Aust |            |
| Ę                      | Renorts                                          |        |             |        |           |           |           |           |         |                      |           |         |            |       |           |          |        |         |        | 471333                                                                                                    |                                               |             |            |
|                        | Version: 2025.001.1<br>Microix, Inc. © 2001-2024 |        |             |        |           | Sum       | 1:<br>0   |           |         |                      |           | Sum:    |            |       |           |          |        |         |        |                                                                                                    |                                               |             |            |
|                        | Smicroix                                         |        |             |        |           | 5.01      | -02       |           |         |                      |           | Jage In |            |       |           |          |        |         |        |                                                                                                    |                                               |             | Close      |

•Provide approvers the ability to modify the expense code or reject the invoice with a reason. The rejection note is communicated to the requester via email

•Review the invoice alongside a copy of the original PDF to ensure accuracy

•Implement a system to sort invoices based on their priority level

•Examine the document's audit trail to identify any alterations made prior to the invoice's receipt

| (i) If there are p               | Helpdesk<br>problems with how this mess                                                                                                    | sage is displayed, click here to                                                                                                    | 10:44<br>view it in a web                                                                                                    |
|----------------------------------|----------------------------------------------------------------------------------------------------|----------------------------------------------------------------------------------------------------|----------------------------------------------------------------------------------------------------|
| browser.                         |                                                                                                    |                                                                                                    |                                                                                                    |
|                                  |                                                                                                    |                                                                                                    |                                                                                                    |
| பு                               | nicroix                                                                                                    |                                                                                                    | AP-1194                                                                                                    |
| Suwannee, GA 30<br>(866)842-7649 | 024                                                                                                    |                                                                                                    |                                                                                                    |
| DATE                             | 03/06/2024                                                                                                    | VENDOR INFORMATION                                                                                                    |                                                                                                    |
| DESCRIPTION                      | Invoice Capture for ULINEULINE                                                                                                    | ULINE                                                                                                    |                                                                                                    |
| PREPARED BY                      | Anna Belie H Martin                                                                                                    | ULINE                                                                                                    |                                                                                                    |
| STATUS                           | Requester Documents                                                                                                    |                                                                                                    |                                                                                                    |
| VENDOR INVOICE                   | F hance<br>175274792                                                                                                    | 3HIPPING INFORMATION                                                                                                    |                                                                                                    |
| COMMENT 8                        |                                                                                                    | Ma ald Beenhane Bid Mill                                                                                                    |                                                                                                    |
|                                  |                                                                                                    | 10/10                                                                                                    |                                                                                                    |
|                                  |                                                                                                    | 10:18                                                                                                    | all 👻 i                                                                                                    |
| QTY UOM DES                      | ICRIPTION                                                                                                    |                                                                                                    | ··· \\\\\\\\\\\\\\\\\\\\\\\\\\\\\\\\\\                                                                                                    |
| 1 EA Ship                        | ping<br>Number Bhinging                                                                                                    |                                                                                                    | 0                                                                                                    |
| COA                              | # 01-999-57001-999-101-1                                                                                                    | workflow modules                                                                                                    | 9:1                                                                                                    |
| 1 EA Auto<br>Item                | Inserted Tax Value<br>Number Tax                                                                                                    | To Helpdesk                                                                                                    |                                                                                                    |
| COA                              | # 01-999-57001-999-101-1                                                                                                    | 1                                                                                                    |                                                                                                    |
| 25 EA 12 X                       | RUGATED BOXES                                                                                                    |                                                                                                    |                                                                                                    |
| item<br>COA                      | Number 8-18340<br># 01-999-57001-999-101-1                                                                                                    | Amicroix                                                                                                    | Purchase Ord                                                                                                    |
| 15 EA 22.X                       | 16 X 16" CORRUGATED BOXES                                                                                                    | 121 C-1 Proc.) Intel M-50<br>Journey - MA, 50001<br>314204 TH                                                                                                    |                                                                                                    |
| COA                              | Number 8-4841<br># 01-999-57001-999-101-1                                                                                                    | MAL SUSADON<br>Ministration December and Support Ser                                                                                                    | VISION HIGH AND                                                                                                    |
| 25 EA 12 X                       | 12 X 15" CORRUGATED BOXES<br>Number 8-4623                                                                                                    | PUTAL Desire 2 Journal                                                                                                    |                                                                                                    |
| COA                              | # 01-999-57001-999-101-1                                                                                                    | RACION S                                                                                                    | 4.0 OE Pauldes FC P1<br>Unimped UK, BRD4                                                                                                    |
| 6 PK TOIL                        | ET SEAT COVERS<br>Number 8-7278                                                                                                    | CTC 1004 Telephone                                                                                                    | INTON T                                                                                                    |
| 3 80 1110                        | # 01-999-57001-999-101-1                                                                                                    | - Statistics                                                                                                    |                                                                                                    |
| 7 CU                             | I. FT. BAG                                                                                                    | van fur en van mei kant de voor mei zielen<br>here te voor de de de<br>de de voor de de de de                                                                                                    |                                                                                                    |
| COA                              | # 01-999-57001-999-101-1                                                                                                    | Annexative instantian defended from (2-b)                                                                                                    | 1004 10                                                                                                    |
|                                  | and the second second                                                                                                    | In Ansatz Sein Augele, Ansatz des pl Anland pages 1, augestic<br>In Antaria Antaria and a sei and a sei and a state and a seine and<br>a factor for the Anatomic Seine and Magnetic and Antaria.                                                                                                    | a di a protección de la contra de la contra |
| Approval information             | an (mormal use only)                                                                                                    |                                                                                                    | nd" "Berning May 10,                                                                                                    |
|                                  |                                                                                                    | • · · · ·                                                                                                    |                                                                                                    |
| 471                              | 208                                                                                                    |                                                                                                    |                                                                                                    |
|                                  |                                                                                                    |                                                                                                    |                                                                                                    |
|                                  |                                                                                                    | Approve                                                                                                    |                                                                                                    |
| Approve                          |                                                                                                    |                                                                                                    |                                                                                                    |
| Reject                           |                                                                                                    | Reject                                                                                                    |                                                                                                    |
| ARNING:                          |                                                                                                    | WARNING.                                                                                                    |                                                                                                    |
| nis message contain              | s confidential information intended                                                                                                    | This massage contains confid                                                                                                    | iontial information                                                                                                    |
| nyone else, as it inclu          | udes an authorization for approval                                                                                                    | intended solely for Appa Balla                                                                                                    | H Martin, Do NOT                                                                                                    |
| e not the intended re            | ecipient, please be aware that disc                                                                                                    | forward this email to anyone                                                                                                    | else, as it includes an                                                                                                    |
| formation is strictly            | and a second second s | and the second second s |                                                                                                    |

Selected approvers can approve directly from a mobile device, tablet, or PC using our HTML approval

### How to place your order with your punchout vendor

#### Vendor Punchout

| 1. Log in to                        | ← C <u>1</u>                     | .microixapps.cor | n/ENC/SendOrde | erToVendor            |                                                                                                    |                              |                     |        | Q 🟠 🗘                             | £ @             | 🤹 ··· 🍕                               |  |
|-------------------------------------|----------------------------------|------------------|----------------|-----------------------|----------------------------------------------------------------------------------------------------|------------------------------|---------------------|--------|-----------------------------------|-----------------|---------------------------------------|--|
| Workflow<br>Modules                 | Workflow Modules Modern -        | NPS Training C   | rganization    |                       |                                                                                                    |                              |                     |        |                                   | 8 Anna Be       | elle H Martin 🗸 🗸                     |  |
| Modern                              | Search                           | Send             | l Order To V   | endor <sub>ID:9</sub> |                                                                                                    |                              |                     |        |                                   | Send            | $[] \rightarrow [] \rightarrow Close$ |  |
| E                                   | 2 🗸 📰 Requisition/Purchase Order | Category 1       |                |                       |                                                                                                    |                              |                     |        |                                   | O Enter text to | search                                |  |
| 2. Navigate 🏻 🗡                     | My Documents                     |                  | Document No.   | Date                  | ↓ Description                                                                                                  | Workflow                     | User                | Vendor | Send Method                       |                 | Date Submitted                        |  |
| Requisition /                       | Shopping List                    | 🗸 🔚 Pun          | chout          |                       |                                                                                                    |                              |                     |        | /                                 |                 |                                       |  |
| Purchase Order                      |                                  | 4 🗹              | EN-0001189     | 03/04/2025            | Vendor Punchout Order for Amazon Test 2                                                                        | Finance                      | Anna Belle H Martin | Amazon | https://www.amazon.com/eprocure   | ment/punchout   |                                       |  |
| Click on                            |                                  |                  | EN-0001188     | 03/04/2025            | Vendor Punchout Order for Amazon Test 1                                                                        | Finance                      | Anna Belle H Martin | Amazon | https://www.amazon.com/eprocure   | ment/punchout   |                                       |  |
| dropdown menu                       |                                  |                  | EN-1177        | 01/08/2025            | Desk                                                                                                    | Microix -Test                | Anna Belle H Martin | ABC    | https://www.shopcompleteoffice.co | m/              | 10/00/0004                            |  |
|                                     | Account List                     |                  | FN-1167        | 11/20/2024            | Office Furniture Document Created using Shopping Cart                                                          | Finance<br>Services Workflow | Anna Belle H Martin | ABC    | https://www.shopcompleteoffice.co | m/              | 12/20/2024                            |  |
|                                     | 📙 Vendor List                    |                  | EN-1152        | 06/17/2024            | Document Created using Shopping Cart                                                                           | Finance                      | Anna Belle H Martin | ABC    | https://www.shopcompleteoffice.co | m/              | 1/15/2025                             |  |
|                                     | R Customer List                  |                  | Count: 6       |                       |                                                                                                    |                              |                     |        |                                   |                 |                                       |  |
|                                     | 3 Send Order To Vendor           |                  |                |                       |                                                                                                    |                              |                     |        |                                   |                 |                                       |  |
|                                     | Approve Documents                |                  |                |                       |                                                                                                    |                              |                     |        |                                   |                 |                                       |  |
|                                     | Document Search                  |                  |                |                       |                                                                                                    |                              |                     |        |                                   |                 |                                       |  |
|                                     |                                  | a Jana           |                |                       | and a second second second second second second second second second second second second second second second |                              |                     |        |                                   |                 |                                       |  |
| 3. Click on Send<br>Order to Vendor |                                  |                  |                |                       |                                                                                                    | 5. Click on Sei              | nd                  |        |                                   |                 |                                       |  |
| 4. Select<br>Order Document         |                                  |                  |                |                       |                                                                                                    |                              |                     |        |                                   |                 |                                       |  |

### **Example: Final Approval before transferring to MIP Fund Accounting®**

| WORK                | flow Modu               | ules Mod     | ern - NP   | S Training Orga | anization |                                                  |                              |                     |              |                    |                         |                      |                          |                                     | Anna             | a Belle H Mart | tin 🗸                           |
|---------------------|-------------------------|--------------|------------|-----------------|-----------|--------------------------------------------------|------------------------------|---------------------|--------------|--------------------|-------------------------|----------------------|--------------------------|-------------------------------------|------------------|----------------|---------------------------------|
| Invoic              | Ce 1D:121               |              |            |                 |           |                                                  |                              | iave 📄 Void         | Email A      | Approval Tree      | Budget 🛃 Reroute        | e 00 Audit Trail     | 📇 Receiving 🚢            | Approve 🖉 Atta                      | ch 🔻 🧾 Ver       | ndor 🖶 Pri     | nt 🕞 Close                      |
| OCUMENT INF         | ORMATION                |              |            |                 |           | ID:471241                                        | REASON/0                     | OMMENTS             |              |                    | Transfer to             | MIP                  |                          |                                     |                  |                |                                 |
| ocument Numb        | AP - 1211               |              |            | Priority        | Medium    | *                                                | Reason/Ju                    | stification         |              | Comments           | Transfer Op API         |                      | •                        | Session No. 24A                     | 91218002707      |                | 8 <b>-</b>                      |
| cument Date         | 1/20/2023               |              |            |                 |           | <b></b>                                          | MyComm                       | erceDigital River t | aa<br>o MIP. | AI Capture Confide | DOCUMENT INFO           | RMATION              |                          |                                     |                  |                |                                 |
| e Date<br>scription | 2/19/2023<br>Invoice Ca | pture for My | CommerceDi | gital River     |           |                                                  |                              |                     |              | ·                  | Document Numb           | er e5-US-2023-0000   | 00093388                 |                                     |                  |                |                                 |
| pared By            | Anna Belle              | e H Martin   |            |                 |           |                                                  |                              |                     |              |                    | Description             | Invoice Capture      | for MyCommerceDigita     | l River                             |                  |                |                                 |
| orkflow             | Finance                 |              |            |                 |           |                                                  |                              |                     |              |                    | Document Date           | 1/20/2023            | F                        | Use original o                      | ocument date     |                |                                 |
| ÷ I                 | tem No                  | Class        | Qty        | Units           | Date      | Description                                      |                              | Price               | Amount       | 1099Box D          | Due Date                | 2/19/2023            | É                        | 1099 Туре                           | NEC              |                | Ŧ                               |
| Х 3                 | 300943499p              | A            |            | 1.00 EA         | 6/17/2024 | Chilkat 4-Developer B<br>date: no later than 22- | undle Delivery<br>-JAN- 2023 | \$369.00            | \$369.0      | 0 NEC-01 A         | Alternate Offset Gl     |                      | •                        | Currency                            | USD              |                | Ŧ                               |
|                     |                         |              |            |                 |           |                                                  |                              |                     |              |                    | RateType<br>Vendor Name | Transportation S     | iervices                 | r Document Total<br>Check AddressID | 369.0000<br>Main |                |                                 |
|                     |                         |              |            |                 |           |                                                  |                              |                     |              |                    | VENDOR INVOICE          | HISTORY (PAST 12     | MONTHS)                  |                                     |                  |                |                                 |
|                     |                         |              |            |                 |           |                                                  |                              |                     |              |                    | Drag a column hea       | der here to group by | that column              |                                     | Q Enter text     | to search      |                                 |
|                     |                         |              |            |                 |           |                                                  |                              |                     |              |                    | Category V              | Document No          | Session ID               | ♥ Date                              | 7 Account        | ♥ Total        | 8                               |
|                     |                         |              |            |                 |           |                                                  |                              |                     |              |                    | Manual Check            | 24964                | APC1302001               | 3/6/2024                            | 11001            |                | -139.25                         |
|                     |                         |              |            |                 |           |                                                  |                              |                     |              |                    | Invoice                 | 24967                | API1303001               | 3/3/2024                            | 61001            |                | 141.95                          |
|                     |                         |              |            |                 |           |                                                  |                              |                     |              |                    | Manual Check            | 24967                | APC1303001               | 4/2/2024                            | 11001            |                | -141.95                         |
|                     |                         |              |            |                 |           |                                                  |                              |                     |              |                    | Invoice                 | 24970                | AP11304001               | 4/3/2024                            | 61001            |                | 144.73                          |
|                     |                         |              |            |                 |           |                                                  |                              |                     |              |                    | Invoice                 | 24970                | APC1304001               | 5/3/2024                            | 61001            |                | -144.73                         |
|                     |                         |              |            |                 |           |                                                  |                              |                     |              |                    | Manual Check            | 24973                | APC1305001               | 6/2/2024                            | 11001            |                | -150.46                         |
|                     |                         |              |            |                 |           |                                                  |                              |                     |              |                    | Invoice                 | 24976                | API1306002               | 6/3/2024                            | 61001            |                | 157.54                          |
|                     |                         |              |            |                 |           |                                                  |                              |                     |              |                    | Manual Check            | 24976                | APC1306002               | 7/3/2024                            | 11001            |                | -157.54                         |
|                     |                         |              |            |                 |           |                                                  |                              |                     |              |                    | Invoice                 | 24979                | API1307001               | 7/3/2024                            | 61001            |                | 152.13                          |
|                     |                         |              |            |                 |           |                                                  |                              |                     |              |                    | Manual Check            | 24979                | APC1307001               | 8/2/2024                            | 11001            |                | -152.13                         |
|                     |                         |              |            |                 |           |                                                  |                              |                     |              |                    |                         |                      |                          |                                     |                  |                |                                 |
|                     |                         |              |            |                 |           |                                                  |                              |                     |              |                    | Invoice                 | 24982                | API1308002               | 8/3/2024                            | 61001            |                | 150.07                          |
|                     |                         |              |            |                 |           |                                                  |                              |                     |              |                    | Invoice<br>Manual Check | 24982<br>24982       | API1308002<br>APC1308002 | 8/3/2024<br>9/2/2024                | 61001<br>11001   |                | 150.07                          |
|                     |                         |              |            |                 |           |                                                  |                              |                     |              |                    | Invoice<br>Manual Check | 24982<br>24982       | AP11308002<br>APC1308002 | 8/3/2024<br>9/2/2024                | 61001<br>11001   |                | 150.07<br>-150.07<br>(\$139.25) |

#### Transfer Options

| Code | Description       |
|------|-------------------|
| API  | Accounts Payable  |
| CD   | Cash Disbursement |
| VL   | Journal Entry     |

#### Click on Process.

Note: The final step is to log in to MIP FA. The AP session is ready to be posted in MIP Fund Accounting

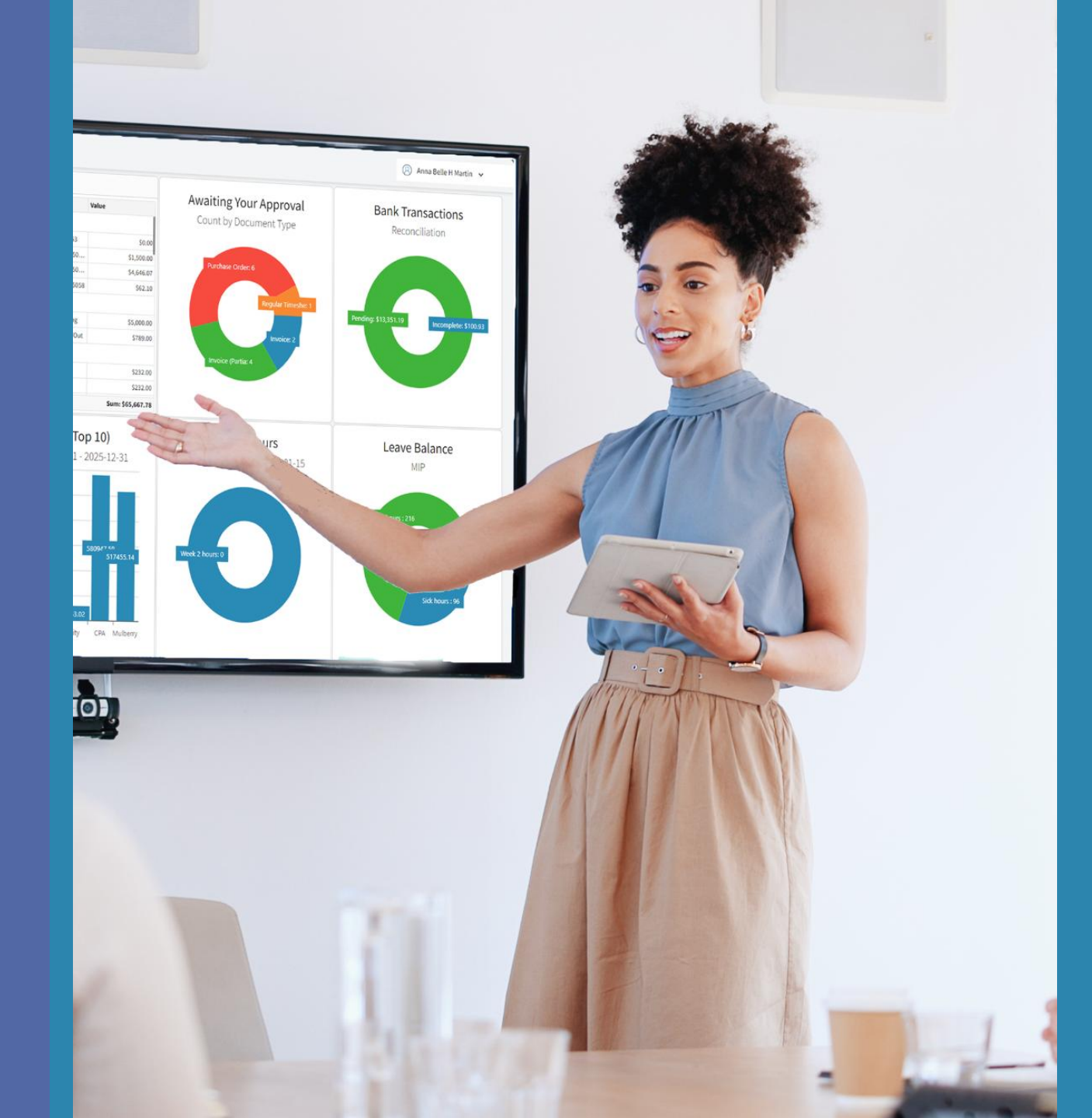

### 📩 Get in Touch

For a live demo, quote request, or any inquiries, reach out to us at **sales@microix.net**. Our team is ready to connect you with your MIP/Microix reseller.

#### Exclusive Feature

This feature is available exclusively as an add-on for the Requisition | Purchase Order Module Modern.

Explore More Visit us at <u>www.microix.net</u>

Email: sales@microix.net

**Call:** 1-866-MICROIX (642-7649)

Microix Inc. | March 2025 | Subject to change